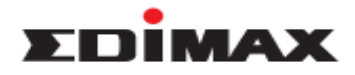

## How to Secure my wireless network on Edimax Wireless Router

# **Introduction**

This FAQ is applied to the below Edimax models and operation systems. Models: BR-6428nS Operation System: Windows XP, Windows Vista, Windows 7, Windows 8

### **Configuration Steps**

- 1. Power on the router, and connect the router and the computer via cable or wireless.
- 2. Open the web browser, type "192.168.2.1" on the address bar, and press enter.

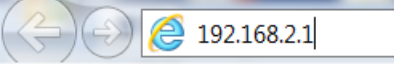

3. The default account and password is admin/1234. Please input the account and password, and click "OK".

| Windows Security                                                                                                    |
|----------------------------------------------------------------------------------------------------|
| The server 192.168.2.1 is asking for your user name and password. The server reports that it is from Default Name:admin Password:1234 . |
| Warning: Your user name and password will be sent using basic<br>authentication on a connection that isn't secure.                      |
| User name<br>Password<br>Remember my credentials                                                                                        |
| OK Cancel                                                                                                    |

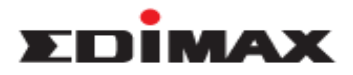

4. Click " General Setup".

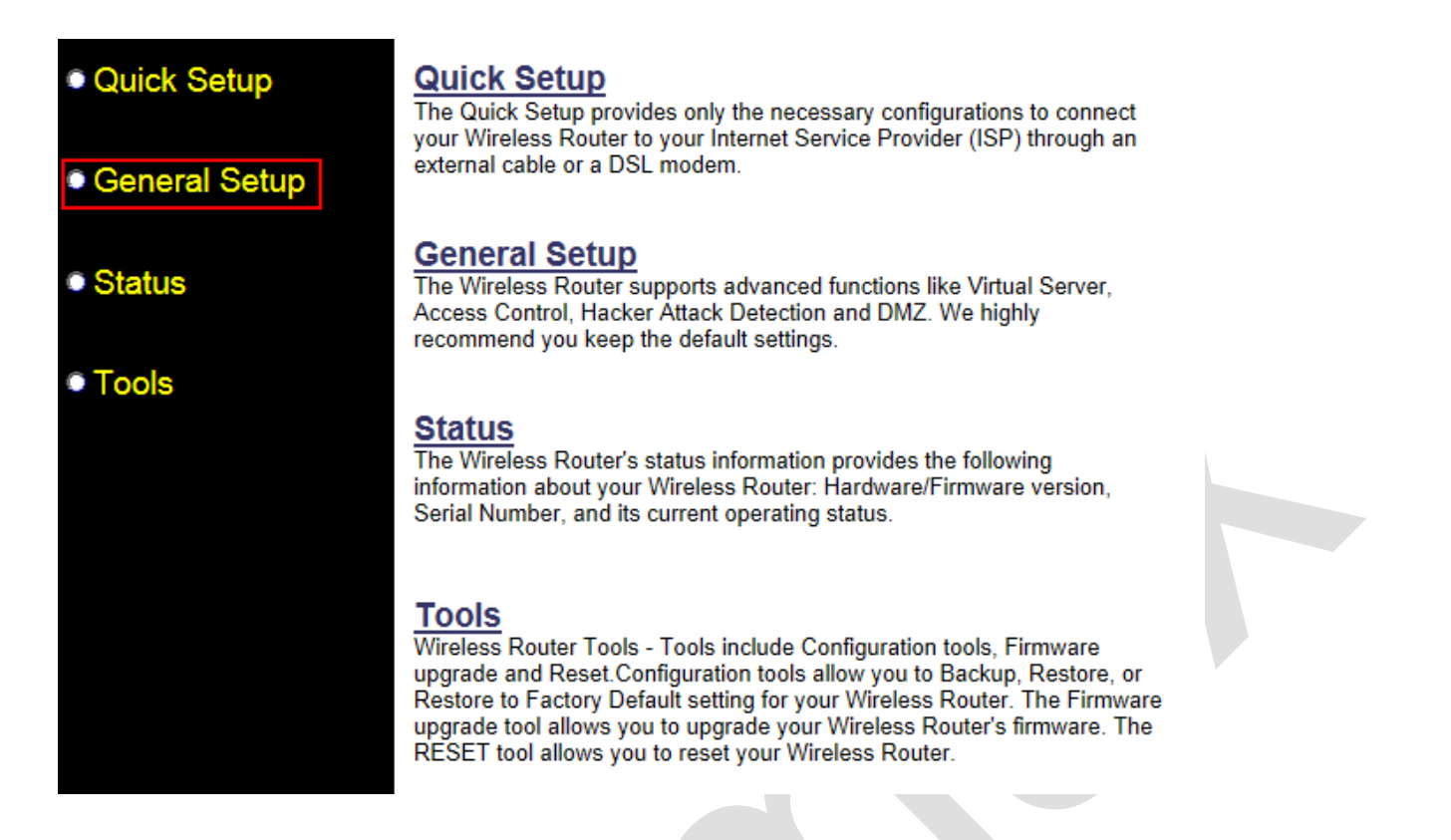

- 5. Click "Wireless ", click " Security Settings ", and you are able to configure wireless security in this page.
  - a. Change "Encryption "to WPA Pre-shared Key.
  - b. Select WPA2 (AES)
  - c. Enter your wireless security key in the field " Pre-Shared Key". It should be 8 characters at least.
  - d. Click " Apply ".

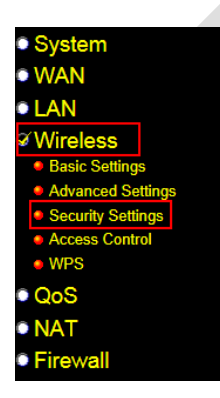

#### Security Settings 🕖

This page allows you setup the wireless security. Turn on WEP or WPA by using Encryption Keys could prevent any unauthorized access to your wireless network.

| Encryption :               | WPA pre-shared key 💙                    |
|----------------------------|-----------------------------------------|
| WPA Unicast Cipher Suite : | WPA(TKIP)  • WPA2(AES)  • WPA2 Mixed    |
| Pre-shared Key Format :    | Passphrase                              |
| Pre-shared Key :           | ◆ • • • • • • • • • • • • • • • • • • • |
|                            | Apply Cancel                            |

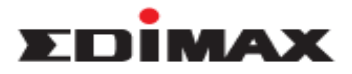

6. Click "Apply " to reboot the router, and wait about 30 seconds.

### Save settings successfully!

You may press CONTINUE button to continue configuring other settings or press APPLY button to restart the system to make the changes take effect.

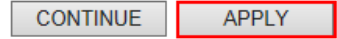

## System Restarting! Please wait for a while !

| OK(20) |  | 0 | K | (2 | 0 | ) |
|--------|--|---|---|----|---|---|
|--------|--|---|---|----|---|---|

 Now, you have changed the wireless security successfully. After reboot, wireless adapter or smart phone is able to connect to router using new wireless security key.